## (Procedure for filling online Application)

The process of filling online application for the examination consists of two parts:

- I. One Time Registration
- II. Filling of online Application for the Examination

## Part-I (One-Time Registration)

- 1. Please **read the instructions** given in the Notice of Examination carefully before filling up the online 'One-time Registration Form' and 'Application Form'.
- 2. Aadhaar Based Authentication has been implemented for current Examination. All candidates have option to authenticate themselves using Aadhaar Number at the time of One Time Registration (OTR), while filling up the online application form for examination. Candidates who do not want to authenticate themselves through Aadhaar Based system are required to upload the prescribed documents for completing their One Time Registration (OTR).
- 3. Before proceeding with One-Time Registration, keep the following information/ documents ready:
  - (a) Mobile Number (to be verified through OTP)
  - (b) Email ID (to be verified through OTP).
  - (c) Aadhaar Number. If Aadhaar Number is **not** available, please give any one of the following Identity Numbers. (You will be required to show the original document at a later stage):
    - (i) Voter ID Card
    - (ii) PAN
    - (iii) Passport
    - (iv) Driving License
    - (v) School/ College ID
    - (vi) Employer ID (Govt. / PSU/ Private)
  - (d) Information about the Board, Roll Number and Year of Passing the Matriculation (10<sup>th</sup>) Examination.
  - (e) Disability Certificate Number, if you are a person with benchmark disability.
- 4. For One-Time Registration (OTR), click on 'Login or Register Now' button provided on <u>https://ssc.gov.in</u>.
- 5. One-Time Registration process requires filling up of following information:
  - (a) Personal details
  - (b) Password Creation
  - (c) Additional details
  - (d) Declaration.

- 6. For filling up the 'One-Time Registration Form', please follow the following steps:
  - (a) Few critical details/fields (e.g. Aadhaar Number, Name, Father's Name, Mother's Name, Date of Birth etc) are required to be entered twice, in the relevant columns of the Registration Form, for verification purpose and to avoid any mistakes. If there is mismatch between the original and the verify data fields, an indication will be given/displayed in red text.
  - (b) **S No-1**: **Provide the information** about **Aadhaar Number**. If you don't have Aadhaar Number you are required to upload the following documents:-
    - (i) For **Proof of Name** viz. Voter ID Card, PAN Card, Driving License, Govt. Identity Card, Govt. Service Identity Card, Pension document.
    - (ii) For **Proof of Date of Birth** viz. Birth Certificate, School Leaving Certificate, Certificate of Date of Birth issued by a gazette Officer.
    - (iii)For **Proof of Address** viz. Voter Identity Card, Driving License, Bank Statement with attested photograph of the applicant, Rent Agreement, Income Tax Assessment Order.
    - (iv) Photograph.
    - (v) For **Proof of Gender** viz. Voter ID Card, Birth Certificate, School Leaving Certificate.
  - (c) **S No-2**: Fill **your** name **exactly** as given in Matriculation (10th Class) Certificate.
  - (d) **S No-3**: In case, any changes in your name have made after Matriculation (10th Class), indicate the same at S No-3a and 3b.
  - (e) **S No-4:** Gender (Male/Female/Transgender).
  - (f) **S No-5:** Fill your Date of Birth(DoB) **exactly** as given in Matriculation (10th Class) Certificate.
  - (g) **S No-6:** Fill your Father's name **exactly** as given in Matriculation (10th Class) Certificate
  - (h) **S No-7:** Fill your Mother's name **exactly** as given in Matriculation (10th Class) Certificate.
  - (i) **S No-8 to S No-10:** Details of Matriculation (10th Class) Examination Details which include:
    - (i) Name of Education Board
    - (ii) Roll Number
    - (iii) Year of passing
  - (j) **S No-11:** Level of Educational Qualification (Highest).
  - (k) **S No-12:** Your Mobile Number. This must be a **functional mobile number** as it will be verified through "One Time Password" (OTP). It may be noted that any information which the Staff Selection Commission/Concerned Authority may like to communicate with you, will be sent on this mobile number only. Your mobile number will also be used for retrieval of Password/Registration Number, if required.
  - (l) **S No-13:** Your Email ID. This must be a working Email ID as it will be verified through OTP. It may also be noted that any information which the

Staff Selection Commission/concerned Authority may like to communicate with you, will be sent on this Email ID only. Your Email ID will also be used for retrieval of password/Registration Number, if required.

- (m) When the Personal Details provided at S No-1 to 13 are saved, you will be required to confirm your mobile number and email ID. On confirmation, your data will be saved and your Registration Number will be displayed on the screen. Your Registration Number and Password will be provided to you on your mobile number and Email ID.
- (n) You have to complete the Registration Process **within 14 days** failing which your Registration Details saved so far will be deleted.
- (o) Login using your Registration Number as **username** and auto generated **password** provided to you on your mobile and email.

#### **Password Creation**

- (p) Change your password, when prompted on first login.
- (q) After successful password change, you need to login again using your Registration Number and changed password.
- (r) On successful login, information about the 'Basic Details' so far filled by you will be displayed. You may edit it, if required or proceed further by clicking on 'Next' button at the bottom to complete your One-Time-Registration and you will be required to fill up additional details as under:

#### Additional details in Online Application Form

- (s) **S. No. 1:** Provide information about your Category.
- (t) **S. No. 2:** Provide information about your Nationality
- (u) S. No. 3: Provide Contact Details if other than Indian National
- (v) **S. No. 4:** Provide information about visible Identification Mark. You may be required to show the above Identification Mark at various stages of examination.
- (w) **S. No. 5:** Provide information about benchmark disabilities, if any. If you are suffering from any specific benchmark disability identified as suitable for government jobs, then provide Disability Certification Number.
- (x) **S. No.: 6 to 7:** Provide information about your Permanent and Present Address. Save the data and proceed further to the last part of the Registration Process.
- (y) Save the information provided. Take the print of draft Preview and review the information provided thoroughly, before "Final Submit".
- (z) Upon clicking the "Final Submit" two different OTPs will be sent to your mobile number and Email ID. You need to enter one of the two OTPs at designated field to complete the Registration Process.
- (aa) Read the "Declaration" carefully and if you agree with the declaration, click "I Agree".
- (bb) After submission of Basic Information, if the registration process is not completed within 14 days, your data will be deleted from the system.

- 7. You can not edit/ modify your One-time Registration data, you must be very cautious while filling up details in the One-time Registration. Wrong/ incorrect information may lead to cancellation of our candidature. However, if you want to modify any of One-time Registration details, the option to edit the existing One Time Registration form (OTR) would be permitted only till **30.06.2025**.
- 8. YOU ARE AGAIN CAUTIONED THAT NAME, FATHER'S NAME, MOTHER'S NAME, DATE OF BIRTH, MATRICULATION EXAMINATION DETAILS SHOULD BE FILLED EXACTLY AS RECORDED IN MATRICULATION CERTIFICATE. YOUR CANDIDATURE MAY GET CANCELLED IN CASE OF INCORRECT/ WRONG INFORMATION.

#### **Annexure-IIIA**

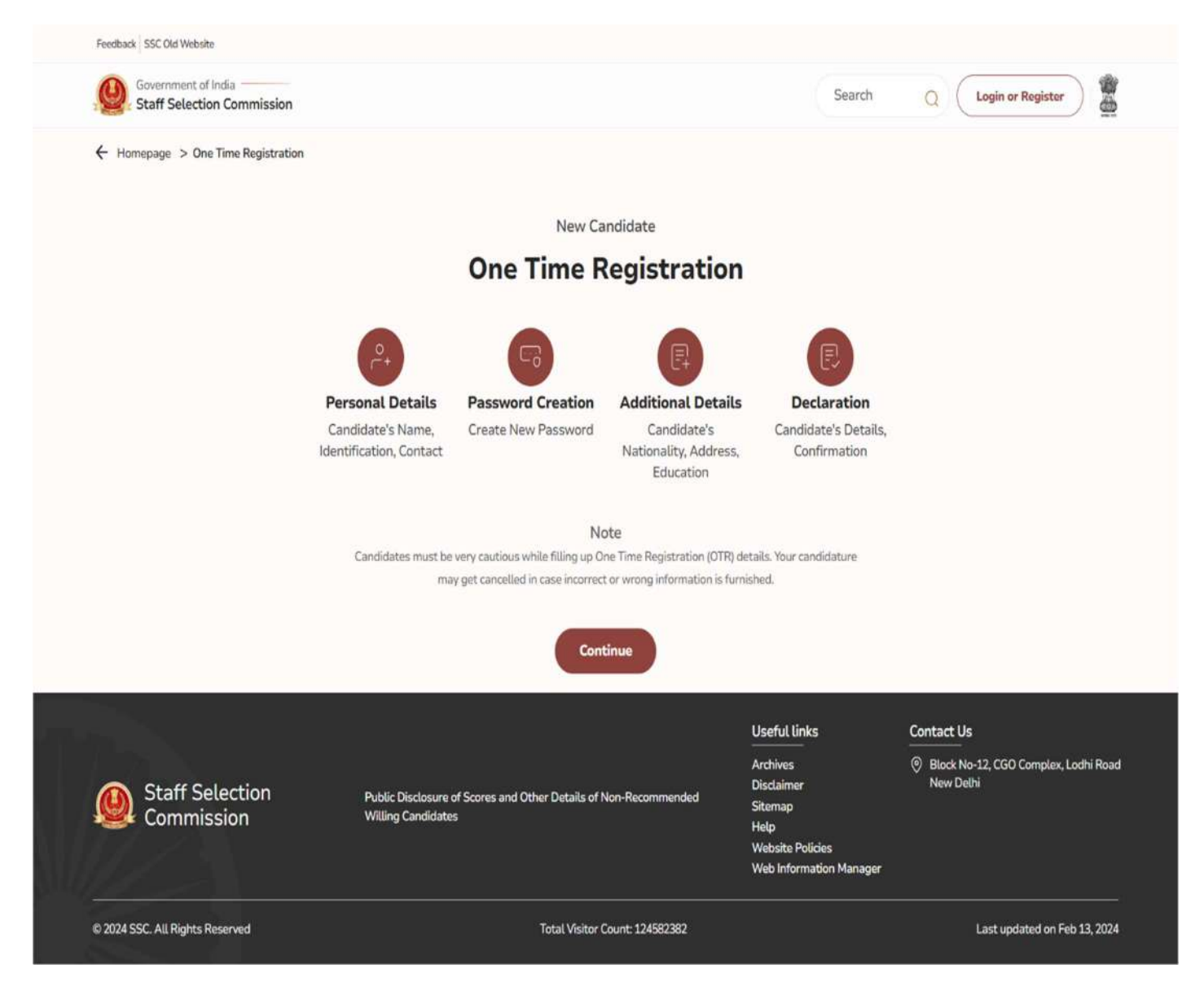

| Feedback SSC Old Website                  |                                                                                                    |                                                         |                                                                                                  |
|-------------------------------------------|----------------------------------------------------------------------------------------------------|---------------------------------------------------------|--------------------------------------------------------------------------------------------------|
| Staff Selection Commission                |                                                                                                    | Search                                                  | Q Login or Register                                                                              |
|                                           | + Hamepage > One Time Registration                                                                                                    |                                                         |                                                                                                  |
| Candidate's name, identification, contact | One Time Registration Personal Details                                                                                                    |                                                         |                                                                                                  |
| Password Creation<br>Create New Password  | L Do you have a Aadhaar Card 7 *                                                                                                    |                                                         |                                                                                                  |
|                                           | 11. Enter Your Aadhaar Details (UID / VID) *                                                                                                    |                                                         |                                                                                                  |
| Additional Details                        | mp. 526262527262                                                                                                    |                                                         |                                                                                                  |
| education                                 | Aodhaar Number should be same as mentioned in Aedhaar Cent.<br>a. Verify Aadhaar Details (UID / VID) *                                                                                                    |                                                         |                                                                                                  |
| Destauration                              | Hg. 53434675742                                                                                                    |                                                         |                                                                                                  |
| Candidata's details confirmation          | I consent to the use of my Aadhaar data for authentication purposes by SSC,<br>number or biometric data and that my information will be processed and stor<br>Policy and Terms of Service of SSC.           Send ODD                                                                               | I understand that the<br>rod securely, I adknowle       | authentication will be done using my Aadhaar<br>edge that I have read and understood the Privacy |
|                                           |                                                                                                    |                                                         |                                                                                                  |
|                                           | 2. Canoidate Name (As per Matriculation Certificate) *                                                                                                    |                                                         |                                                                                                  |
|                                           | Condiciste Name shaved be sume as mentioned in Marinelation Centificate.     Please enter name without any saturation (a Stref Smrt Met Mar Mul Der Prof),     a. Verify Candidate Name (As per Matriculation Certificate) *                                                                       |                                                         |                                                                                                  |
|                                           |                                                                                                    |                                                         |                                                                                                  |
|                                           | Have you ever changed Name ?*     O Yes O No                                                                                                    |                                                         |                                                                                                  |
|                                           | a. New Name / Changed Name                                                                                                    |                                                         |                                                                                                  |
|                                           | h. Verify New Name/Channed Name                                                                                                    |                                                         |                                                                                                  |
|                                           |                                                                                                    |                                                         |                                                                                                  |
|                                           | 4. Gender *                                                                                                    |                                                         |                                                                                                  |
|                                           | Setect                                                                                                    |                                                         | ~                                                                                                |
|                                           | a. Verify Gender *                                                                                                    |                                                         |                                                                                                  |
|                                           | Select.                                                                                                    |                                                         | ~                                                                                                |
|                                           | 5. Date Of Birth (DD-MM-YYYY) *<br>dd-mm-yyyy                                                                                                    |                                                         | 0                                                                                                |
|                                           | Dete of Dirth should be same as mentioned in Matriculation Certificate.                                                                                                    |                                                         |                                                                                                  |
|                                           | a. Verify Date of Birth (DD-MM-YYYY) *                                                                                                    |                                                         | (*)                                                                                              |
|                                           | 5. Father's Name *                                                                                                    |                                                         |                                                                                                  |
|                                           |                                                                                                    |                                                         |                                                                                                  |
|                                           | I. Fasthard Naziya altradizi bia laone da mantaoned ni Matriculation Cardinata.     Ziffiana enter naziyo subor dany salaitation (lei Mir/NinVLate/Dir/Prof etc).     a. Verify Father's Name *                                                                                                    |                                                         |                                                                                                  |
|                                           | 7. Mother's Name *                                                                                                    |                                                         |                                                                                                  |
|                                           | Mather's Name should be same as reambred in MatricoLation Certificate.     Please enser name without are solutation (in Mrs/Sm/Late/De/Profets).     A: Verify Mother's Name *                                                                                                    |                                                         |                                                                                                  |
|                                           | 8. Motriculation (19th class) Education Board -                                                                                                    |                                                         |                                                                                                  |
|                                           | Select                                                                                                    |                                                         | ~                                                                                                |
|                                           | e. Verity Matriculation (10th class) Education Board *                                                                                                    |                                                         |                                                                                                  |
|                                           | Select                                                                                                    |                                                         | ~                                                                                                |
|                                           | 9. Roll Number *                                                                                                    |                                                         |                                                                                                  |
|                                           | III Mill Hamilee should be same as mentioned in Matrixulation Cartificate.     Diffy and - an enhance, Please enter Roll manner without any other special character(s).     IV Ref Carde is given is year Matrixulation Cartificate then enter "Roll Carde - Roll No."     e. Verity Roll Number * |                                                         |                                                                                                  |
|                                           |                                                                                                    |                                                         |                                                                                                  |
|                                           | 10. Year of Passing *                                                                                                    |                                                         |                                                                                                  |
|                                           | a. Verify Year of Passing *                                                                                                    |                                                         |                                                                                                  |
|                                           | Select                                                                                                    |                                                         | ~                                                                                                |
|                                           | 11. Highest Level of Education Qualification *                                                                                                    |                                                         |                                                                                                  |
|                                           | Select                                                                                                    |                                                         | ~                                                                                                |
|                                           | a. Verify Highest Level of Education Qualification *                                                                                                    |                                                         |                                                                                                  |
|                                           | 12. Candidate's Mobile Number *                                                                                                    |                                                         |                                                                                                  |
|                                           | OFFE for unification will be part to this mobile a univer-                                                                                                    |                                                         |                                                                                                  |
|                                           | 13. Candidate's Email ID *                                                                                                    |                                                         |                                                                                                  |
|                                           |                                                                                                    |                                                         |                                                                                                  |
|                                           | Use to sea an experiment can be also to the treat and a                                                                                                    |                                                         | Save & Next                                                                                      |
|                                           | Usefu                                                                                                    | at times                                                | Contact Us                                                                                       |
| Staff Selection<br>Commission             | Archiv<br>Public Disclosure of Scores and Other Details of Non-Recommended<br>Willing Candidates<br>Websit<br>Websit<br>Websit                                                                                                    | res<br>imor<br>ap<br>ite Policies<br>nformation Manager | Block No-12, CGO Complex, Lodhi Road<br>New Dethi                                                |
| © 2024 SSC. All Rights Reserved           | Total Visitor Count: 124592302                                                                                                    |                                                         | Last updated on Feb 13, 2024                                                                     |

| Government of India<br>Staff Selection Commission |                                                                                                    | Search Q Login or Regist                                  | ter 🖉          |
|---------------------------------------------------|----------------------------------------------------------------------------------------------------|-----------------------------------------------------------|----------------|
|                                                   | Homopage > One Time Registration                                                                                                    |                                                           |                |
| hal Details<br>to's name, identification, contact | One Time Registration                                                                                                    |                                                           |                |
|                                                   | Personal Details                                                                                                    |                                                           |                |
| ard Creation                                      | 1. Do you have a Aadhaar Card ? *                                                                                                    |                                                           |                |
|                                                   | O Yes O No                                                                                                    |                                                           |                |
|                                                   | 11 Documents*                                                                                                    |                                                           |                |
| ten nationality, address,                         | Please Uptoad Name Proof (Aadhaar card, Voter ID card, PAN card, Driving License<br>document.)                                                                                                    | , Government ID card, Government service identity card    | I, Pension     |
|                                                   | Choose File No file chosen                                                                                                    |                                                           |                |
| ation                                             | Please Upload DDB Proof (Birth certificate, School leaving certificate, Certificate e                                                                                                    | t date of hirth issued by a Gazetted officer, Aadhar card | a              |
| in's details confirmation                         | Choose File No file chosen                                                                                                    |                                                           |                |
|                                                   | Please Upload Address Proof (Aadhaar card, Vister ID card, Driving License, A ban<br>agreement, Income tax assessment order.)                                                                                       | statement with an attested photograph of the applica      | nt, Rent       |
|                                                   | Choose File No file chosen                                                                                                    |                                                           |                |
|                                                   | Please Uplead Photo                                                                                                    |                                                           |                |
|                                                   | Please Upload Gender Proof (Aadhaar card, Voter ID card, Birth certificate, School                                                                                                    | leaving certificate.)                                     |                |
|                                                   | Choose File No file choose                                                                                                    |                                                           |                |
|                                                   | 2. Candidate Namo (As per Matriculation Certificate) *                                                                                                    |                                                           |                |
|                                                   |                                                                                                    |                                                           |                |
|                                                   | <ol> <li>Consideration Neurona school and search and instruction of the Mathiautation Contribution.</li> <li>Pleasane andres names with east any saturatation (La Strat South Med Med Med Med Der Prod).</li> </ol> |                                                           |                |
|                                                   | a. Verify Candidate Name (As per Matriculation Certificate) *                                                                                                    |                                                           |                |
|                                                   |                                                                                                    |                                                           |                |
|                                                   | 3. Have you ever changed Name ? *                                                                                                    |                                                           |                |
|                                                   | a. New Name / Changed Name                                                                                                    |                                                           |                |
|                                                   |                                                                                                    |                                                           |                |
|                                                   | b. Verify New Name/Changed Name                                                                                                    |                                                           |                |
|                                                   |                                                                                                    |                                                           |                |
|                                                   | 4. Gender *<br>Select                                                                                                    |                                                           | 1              |
|                                                   | a. Verify Gender                                                                                                    |                                                           |                |
|                                                   | Select                                                                                                    |                                                           |                |
|                                                   | 5. Date Of Birth (DD-MM-YYYY) *                                                                                                    |                                                           |                |
|                                                   | dd-mm-yyyy                                                                                                    |                                                           | P              |
|                                                   | Date of Birth chould be came as wandbried in Mathibutation Cartificate.<br>w. Verify Date of Birth (DD-MM-YYYY) *                                                                                                   |                                                           |                |
|                                                   | dd mm yyyy                                                                                                    |                                                           |                |
|                                                   | 6. Father's Name *                                                                                                    |                                                           |                |
|                                                   | 1 Reduced, Research and a first state on a second state of the behavior of a second state.                                                                                                    |                                                           |                |
|                                                   | <ol> <li>Please enter name without any saturation (s.e. N// Style Late/ Ch/ Prot etc).</li> <li>Newly, Extends Manuel 7.</li> </ol>                                                                                 |                                                           |                |
|                                                   | a verity rather's Marie *                                                                                                    |                                                           |                |
|                                                   | 7. Mother's Name *                                                                                                    |                                                           |                |
|                                                   |                                                                                                    |                                                           |                |
|                                                   | <ol> <li>Mother's hiarse should be same as mentioned in Matriculation Certificate.</li> <li>Please enter name without any valutation (i.e. Mrs/Cirtl/Lats/Certificate).</li> </ol>                                  |                                                           |                |
|                                                   | a. Verify Mother's Name *                                                                                                    |                                                           |                |
|                                                   |                                                                                                    |                                                           |                |
|                                                   | B. Matriculation (10th class) Education Board *<br>Select                                                                                                    |                                                           |                |
|                                                   | Education Deand of Matriculotian Exemination.                                                                                                    |                                                           |                |
|                                                   | a, Verify Matriculation (10th class) Education Board *                                                                                                    |                                                           |                |
|                                                   | B Brill Manuface *                                                                                                    |                                                           |                |
|                                                   | a the Contractor -                                                                                                    |                                                           |                |
|                                                   | (1) Not Number should be same as mentioned in Mathematics Certificate.<br>(2) Only (and - em allowed, Please enter Rell sumber address and other useful characteris).                                               |                                                           |                |
|                                                   | (B) PROLODE is given in your Matriculation Centricate themanitar "Roll Code - Roll Paul"<br>a Marine Roll Mumber 1                                                                                                  |                                                           |                |
|                                                   | a, verify non reuniour -                                                                                                    |                                                           |                |
|                                                   | 10. Year of Passing *                                                                                                    |                                                           |                |
|                                                   | Select                                                                                                    |                                                           |                |
|                                                   | a. Verify Year of Passing =                                                                                                    |                                                           |                |
|                                                   | Select                                                                                                    |                                                           |                |
|                                                   | 11. Highest Level of Education Qualification *                                                                                                    |                                                           |                |
|                                                   | Select                                                                                                    |                                                           | 3              |
|                                                   | a. Verify Highest Level of Education Qualification *                                                                                                    |                                                           |                |
|                                                   | Select                                                                                                    |                                                           |                |
|                                                   | 12. Candidate's Mobile Number *                                                                                                    |                                                           |                |
|                                                   | CITP for verification will be sent to this mobile variate.                                                                                                    |                                                           |                |
|                                                   | 13. Candidate's Email ID *                                                                                                    |                                                           |                |
|                                                   | CHIP for worksplatters will be work to this French Ex-                                                                                                    |                                                           |                |
|                                                   | Note: (A) send one of mobile or entail OTP validation is required to proceed further.                                                                                                    |                                                           |                |
|                                                   |                                                                                                    |                                                           | ave & Next     |
|                                                   |                                                                                                    |                                                           |                |
|                                                   |                                                                                                    |                                                           |                |
|                                                   | Usef                                                                                                    | ul links Contact Us                                       |                |
| staff Selection                                   | Archi<br>Disc                                                                                                    | ves OBlock No-12, CGO Compl<br>simor New Defhi            | ex, Lodhi Road |
| commission                                        | Public Disclosure of Scoros and Other Details of Non-Recommended Siter<br>Willing Candidates Hate                                                                                                    | Nep .                                                     |                |
|                                                   |                                                                                                    |                                                           |                |

Page 51 of 87

| Feedback SSC Old Website                        |                                                                                                    |                                                                                          |                                                   |
|-------------------------------------------------|----------------------------------------------------------------------------------------------------|------------------------------------------------------------------------------------------|---------------------------------------------------|
| Government of India                             |                                                                                                    | Search                                                                                   | Q Login or Register                               |
| Personal Details                                | ← Homepage > One Time Registration                                                                               |                                                                                          |                                                   |
| Password Creation                               | Your Reg<br>1000                                                                                                 | gistration Number<br>10000459                                                            |                                                   |
| Additional Details                              | Note 1. Basic details are saved. Registration is partial and it should be complet would be automatically deleted | ed within 30 days failing which y                                                        | ourdata                                           |
| Candidate's nationality, address, education     | 2. Registration number and One Time Password is shared on your mobile your account.                              | number and email id. Use it to si                                                        | ign in to                                         |
| Declaration<br>Candidate's details confirmation | <ol> <li>to complete registration process, click continue to set a new passwon</li> </ol>                        | Co                                                                                       | ntinue                                            |
|                                                 |                                                                                                    | Useful links                                                                             | Contact Us                                        |
| Staff Selection<br>Commission                   | Public Disclosure of Scores and Other Details of Non-Recommended<br>Willing Candidates                           | Archives<br>Disclaimer<br>Sitemap<br>Help<br>Website Policies<br>Web Information Manager | Block No-12, CGO Complex, Lodhi Road<br>New Delhi |
| © 2024 SSC. All Rights Reserved                 | Total Visitor Count: 124582382                                                                                   |                                                                                          | Last updated on Feb 13, 2024                      |

| Feedback SSC Old Website                                             |                                                                                                    |                    |
|----------------------------------------------------------------------|----------------------------------------------------------------------------------------------------|--------------------|
| Government of India<br>Staff Selection Commission                    |                                                                                                    | ۵                  |
| Personal Details                                                     | ← Homepage > One Time Registration                                                                                                    |                    |
| Candidate's name, identification,<br>contact                         | Dear Candidate, This is Your First Login !<br>Please Set a New Password                                                                                                    |                    |
| Password Creation<br>Create New Password                             | Registration Number *                                                                                                    |                    |
|                                                                      | 1000000459                                                                                                    |                    |
| Additional Details<br>Candidate's nationality, address,<br>education | Old Password *                                                                                                    | 0                  |
|                                                                      | New Password *                                                                                                    |                    |
| Declaration<br>Candidate's details confirmation                      | Please Enter a Valid Password                                                                                                    | 0                  |
|                                                                      | Linease Films a Janni Labolininini.                                                                                                    |                    |
|                                                                      | Note                                                                                                    |                    |
|                                                                      | Password must be minimum 8 characters     Include one or more uppercase letters                                                                                                    |                    |
|                                                                      | Include one or more lowercase letters                                                                                                    |                    |
|                                                                      | Include one or more number                                                                                                    |                    |
|                                                                      | Include one or more special character                                                                                                    |                    |
|                                                                      | Password must not contain spaces or tabs     Password must not exceed 25 characters                                                                                                    |                    |
|                                                                      | Use only allowed special characters: @ # \$ % ^ & + = ! * ?                                                                                                    |                    |
|                                                                      | Password must not contain repeated characters (e.g., aaa, 1111)                                                                                                    |                    |
|                                                                      | Password must not be all numbers                                                                                                    |                    |
|                                                                      | Password must not be all alphabets                                                                                                    |                    |
|                                                                      | Confirm Password *                                                                                                    | 0                  |
|                                                                      |                                                                                                    |                    |
|                                                                      | Security Questions                                                                                                    |                    |
|                                                                      | Note                                                                                                    |                    |
|                                                                      | <ul> <li>Security Questions allow you to regain entry to your account if you have forgotten your password and no longer have access to the email associated with your account.</li> </ul> | or Mobile number   |
|                                                                      | Security Question: 1 *                                                                                                    |                    |
|                                                                      | Select                                                                                                    | ~                  |
|                                                                      | Answer *                                                                                                    |                    |
|                                                                      | Security Question: 2 *                                                                                                    |                    |
|                                                                      | Select                                                                                                    | ~                  |
|                                                                      | Answer *                                                                                                    |                    |
|                                                                      |                                                                                                    |                    |
|                                                                      | Reset                                                                                                    | Save & Next        |
|                                                                      |                                                                                                    |                    |
|                                                                      | Useful links Contact Us                                                                                                    |                    |
|                                                                      | Archives ( Block No-12, CGO Co                                                                                                    | mplex, Lodhi Road  |
| Staff Selection     Commission                                       | Public Disclosure of Scores and Other Details of Non-Recommended Sitemap                                                                                                    |                    |
| Commission                                                           | Help<br>Website Policies                                                                                                    |                    |
|                                                                      | Web Information Manager                                                                                                    |                    |
| © 2024 SSC. All Rights Reserved                                      | Total Visitor Count: 124582382 Last update                                                                                                    | id on Feb 13, 2024 |

| Charles and a start                            |                                                                                                    |
|------------------------------------------------|----------------------------------------------------------------------------------------------------|
| Staff Selection Commission                     | •                                                                                                    |
|                                                | ← Homepage > One Time Registration                                                                                                    |
| Personal Details                               |                                                                                                    |
| contact.                                       | One Time Registration                                                                                                    |
|                                                | Additional Details                                                                                                    |
| Password Creation                              |                                                                                                    |
| Create New Password                            | 1. Category *                                                                                                    |
|                                                | EWS                                                                                                    |
|                                                | a. Verify Category *                                                                                                    |
| Additional Details                             | EWS                                                                                                    |
| Candidate's nationality, address,<br>education |                                                                                                    |
|                                                | 2. Nationality *                                                                                                    |
|                                                | Citizen of India                                                                                                    |
| Candidate's details confirmation               | 3. Contact Details For Other Nationals                                                                                                    |
|                                                |                                                                                                    |
|                                                |                                                                                                    |
|                                                |                                                                                                    |
|                                                | 4. Visible Identification Marks *                                                                                                    |
|                                                | MOLE ON NOSE                                                                                                    |
|                                                | E Annual Denne Mitch Benchmark Dir Lillin (B. 2013)                                                                                                    |
|                                                | S. Are you revision with benchmark bisability (rwbb)/ *                                                                                                    |
|                                                |                                                                                                    |
|                                                | a. Type of Disability                                                                                                    |
|                                                |                                                                                                    |
|                                                | New                                                                                                    |
|                                                | VH: Blindness and Low vision                                                                                                    |
|                                                | HH: Deaf and hard of hearing                                                                                                    |
|                                                | OH : Locomotor disability, including cerebral paisy, leprosy cured, dwarfism, acid attack, victims, & muscular dystrophy                                                                                                    |
|                                                | Others: Autism, intellectual disability, specific learning disability & mental illness, multiple disabilities from amongst persons under the above men                                                                                                    |
|                                                | Lanuses in Luburing Lean-Out Autress.                                                                                                    |
|                                                | b. Disability Certificate Number                                                                                                    |
|                                                |                                                                                                    |
|                                                |                                                                                                    |
|                                                |                                                                                                    |
|                                                | b. State/UT *                                                                                                    |
|                                                | b, State/UT *<br>Select                                                                                                    |
|                                                | b, State/UT * Select                                                                                                    |
|                                                | b, State/UT * Select C. District * Select                                                                                                    |
|                                                | b, State/UT * Select c. District * Select                                                                                                    |
|                                                | b. State/UT *<br>Select<br>c. District *<br>Select<br>d. Pin Code *                                                                                                    |
|                                                | b. State/UT *<br>Select<br>c. District *<br>Select<br>d. Pin Code *                                                                                                    |
|                                                | b. State/UT *<br>Select<br>c. District *<br>Select<br>d. Pin Code *                                                                                                    |
|                                                | b. State/UT *<br>Select<br>c. District *<br>Select<br>d. Pin Code *<br>7. Is Present Address same as Permanent Address? *<br>○ Yes: ○ No                                                                                                    |
|                                                | <ul> <li>b. State/UT *</li> <li>Select</li> <li>c. District *</li> <li>Select</li> <li>d. Pin Code *</li> <li>7. Is Present Address same as Permanent Address? *</li> <li>Yes. O No</li> <li>a. Address *</li> </ul>                                                                                                    |
|                                                | b. State/UT *<br>Select<br>c. District *<br>Select<br>d. Pin Code *<br>7. Is Present Address same as Permanent Address? *<br>○ Yes: ○ No<br>a. Address *                                                                                                    |
|                                                | b. State/UT *<br>Select<br>c. District *<br>Select<br>d. Pin Code *<br>7. Is Present Address same as Permanent Address? *<br>○ Yes ● No<br>a. Address *                                                                                                    |
|                                                | b. State/UT * Select c. District * Seiect d. Pin Code *  7. Is Present Address same as Permanent Address? * ○ Yes. ● No a. Address *                                                                                                    |
|                                                | b. State/UT * Select c. District * Seiect d. Pin Code *  7.1s Present Address same as Permanent Address? * ○ Yes ● No a. Address *  b. State/UT *                                                                                                    |
|                                                | b. State/UT * Select c. District * Seiect d. Pin Code *  7. Is Present Address same as Permanent Address? *  Yes ● No a. Address *  b. State/UT * Select                                                                                                    |
|                                                | <ul> <li>b. State/UT *</li> <li>Select</li> <li>c. District *</li> <li>Seiect</li> <li>d. Pin Code *</li> <li>7. Is Present Address same as Permanent Address? *</li> <li>Yes ● No</li> <li>a. Address *</li> <li>b. State/UT *</li> <li>Select</li> <li>c. District *</li> </ul>                                                                                                    |
|                                                | <ul> <li>b. State/UT *</li> <li>Select</li> <li>c. District *</li> <li>Select</li> <li>d. Pin Code *</li> <li>7. Its Present Address same as Permanent Address? *</li> <li>Yes ● No</li> <li>a. Address *</li> <li>b. State/UT *</li> <li>Select</li> <li>c. District *</li> <li>Select</li> <li>select</li> </ul>                                                                                                    |
|                                                | <ul> <li>b. State/UT *</li> <li>Select</li> <li>c. District *</li> <li>Select</li> <li>d. Pin Code *</li> </ul> 7.1s Present Address same as Permanent Address? * <ul> <li>Yes</li> <li>No</li> <li>a. Address *</li> <li>b. State/UT *</li> <li>Select</li> <li>c. District *</li> <li>Select</li> <li>d. Pin Code *</li> </ul>                                                                                                    |
|                                                | <ul> <li>b. State/UT *</li> <li>Select</li> <li>c. District *</li> <li>Select</li> <li>d. Pin Code *</li> <li>Address *</li> <li>b. State/UT *</li> <li>Select</li> <li>c. District *</li> <li>Select</li> <li>d. Pin Code *</li> </ul>                                                                                                    |
|                                                | <ul> <li>b. State/UT *</li> <li>Select</li> <li>c. District *</li> <li>Select</li> <li>d. Pin Code *</li> <li>b. State/UT *</li> <li>Select</li> <li>c. District *</li> <li>Select</li> <li>d. Pin Code *</li> </ul>                                                                                                    |
|                                                | <ul> <li>b. State/UT *</li> <li>Select</li> <li>c. District *</li> <li>Select</li> <li>d. Pin Code *</li> <li>Address *</li> <li>b. State/UT *</li> <li>Select</li> <li>c. District *</li> <li>Select</li> <li>d. Pin Code *</li> </ul>                                                                                                    |
|                                                | <ul> <li>b. State/UT *</li> <li>Select</li> <li>c. District *</li> <li>Select</li> <li>d. Pin Code *</li> <li>Address *</li> <li>b. State/UT *</li> <li>Select</li> <li>c. District *</li> <li>Select</li> <li>d. Pin Code *</li> </ul>                                                                                                    |
|                                                | <ul> <li>b. State/UT *</li> <li>Select</li> <li>c. District *</li> <li>Select</li> <li>d. Pin Code *</li> <li>7.1s Present Address same as Permanent Address? *</li> <li>○ Yes ● No</li> <li>a. Address *</li> <li>b. State/UT *</li> <li>Select</li> <li>c. District *</li> <li>Select</li> <li>d. Pin Code *</li> </ul>                                                                                                    |
|                                                | b. State/UT *<br>Select<br>c. District *<br>Select<br>d. Pin Code *<br>7. Is Present Address same as Permanent Address? *<br>No<br>No<br>Address *<br>b. State/UT *<br>Select<br>c. District *<br>Select<br>d. Pin Code *                                                                                                    |
|                                                | b. StateUT *         Select         c. District *         Select         d. Pin Code *         • Yes ● No         a. Address *         • StateUT *         Select         c. District *         Select         d. District *         Select         d. District *         Select         d. District *         Select         d. Pin Code *                                                                                                    |
|                                                | b. StateyUT *         Select         C. Datxit *         Select         D. Fin Code *         • No         • StateyUT *         Select         D. StateyUT *         Select         D. StateyUT *         Select         D. StateyUT *         Select         D. StateyUT *         Select         D. Datxit *         Select         D. Pin Code *                                                                                                    |
|                                                | <ul> <li>b. State/UT*</li> <li>Select:</li> <li>c. District *</li> <li>Select:</li> <li>c. Norman as Permanent Address?*</li> <li>Norman as Permanent Address?*</li> <li>Norman as Permanent Address?*</li> <li>Select:</li> <li>c. District *</li> <li>Select:</li> <li>d. Pin Code *</li> </ul> Useful Links Contact Us Output Links Contact Us                                                                                                    |
| Staff Selection                                | b. State/UT*         Selecti         c. District *         Selecti         d. Pin Code *         • No         • Address *         • State/UT*         Selecti         c. District *         Selecti         c. District *         Selecti         c. District *         Selecti         d. Pin Code *                                                                                                    |
| Staff Selection<br>Commission                  | b. State/UT *         Select         c. District *         Select         c. Pin Code *         • Yes ● No         a. Address *         b. State/UT *         Select         c. District *         Select         c. District *         Select         c. District *         Select         d. Pin Code *                                                                                                    |
| Staff Selection<br>Commission                  | b. State/UT *         Select         c. District *         Select         d. Pin Code *         0. Yes • • No         a. Address *         b. State/UT *         Select         c. District *         Select         c. District *         Select         c. District *         Select         c. District *         Select         d. Pin Code *         District *         Select         d. Pin Code *         District *         Select         d. Pin Code *         End Code *         Select         d. Pin Code *         Select         d. Pin Code *         Select         d. Pin Code *         Select         d. Pin Code *         Select         d. Pin Code *         Select         d. Pin Code *         Select         d. Pin Code *         Select         d. Pin Code *         Select         d. Pin Code *         Select         d. Pin Code * <t< td=""></t<> |
| Staff Selection<br>Commission                  | b. State/UT*   Select   e. Pin Code*   Address *   • Yos<● No                                                                                                    |

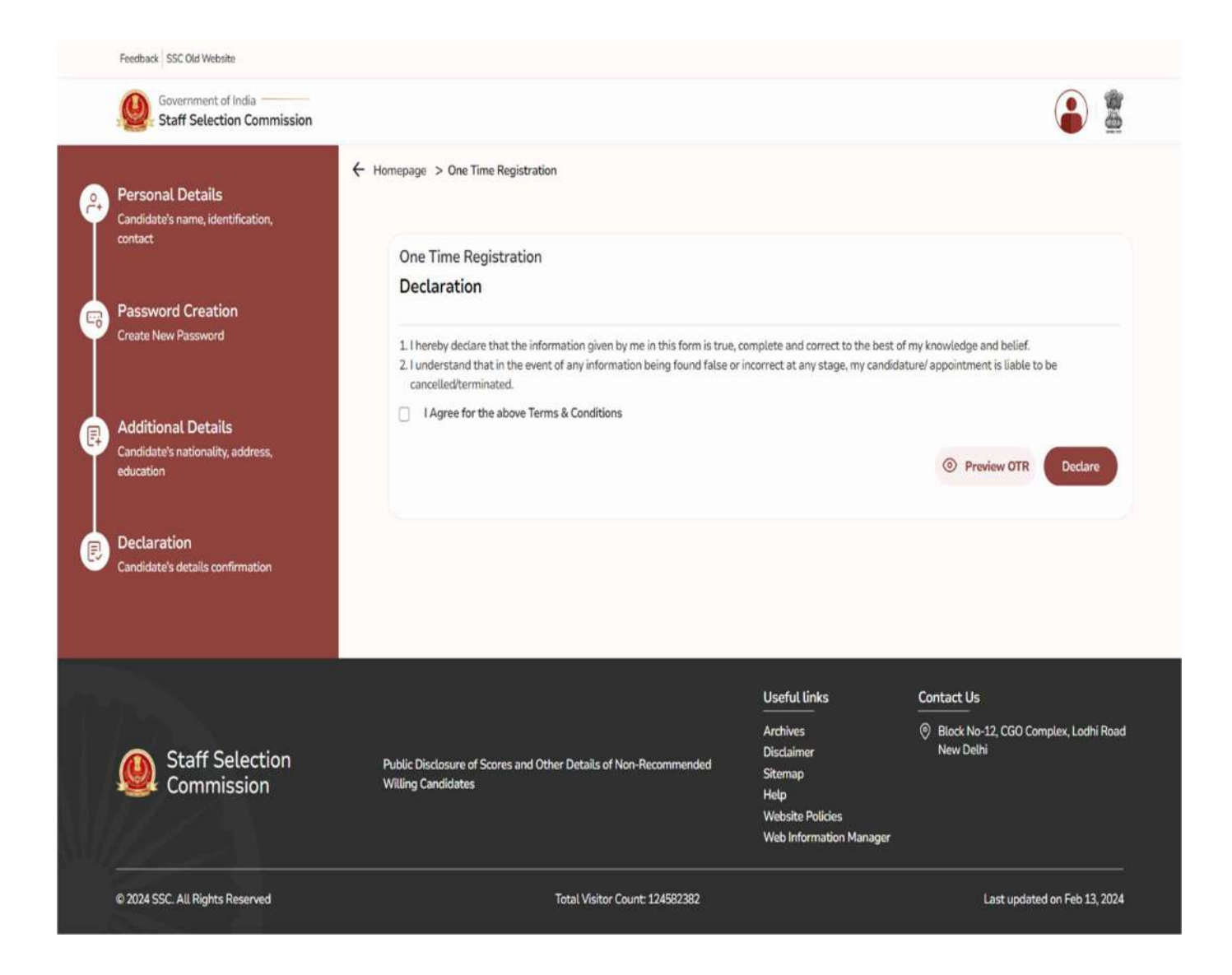

#### Part-II (Online Application Form)

- 1. Before proceeding with filling of online application, note/keep the following data ready:
  - a. For applying, the candidate is not required to have a pre-existing photograph of himself/herself. The application module has been designed to capture a photograph of the candidate filling up the application form. For this purpose, the candidate has to stand/sit before the camera of the computer/mobile phone when prompted by the application module and follow the following instructions while capturing photographs :
    - (i) Find a place with good light and plain background.
    - (ii) Ensure the camera is at eye level before taking the photo.
    - (iii) Position himself directly in front of the camera and look straight ahead.
    - (iv) Ensure that his face is fully inside the red rectangular area delineated by the camera and that it is neither too close nor too far. It should cover the area fully and no part of the face should be outside the rectangle.
    - (v) Candidates shouldn't wear a cap, mask or glasses/spectacles while capturing the photo.

Candidates, who are unable to capture their photo through a camera, are advised to use the QR code provided at S. No. 1 of Upload Documents for downloading the app for Android Mobile Phones from the Google Play Store to capture their photos through mobile devices. The photo should be without a cap, without spectacles and a frontal view of the face should be visible. Applications with photographs not in accordance with the instructions are liable to be rejected.

- **b.** Scanned signature in JPEG format (10 to 20 KB). Image dimension of the signature should be about 6.0 cm (width) x 2.0 cm (height). **Applications with illegible/ blurred/miniature signature will be rejected.**
- c. Details of qualifying educational qualification like passing year, roll number, percentage/ CGPA, name of university, etc.
- 2. Login to online system through your **'Registration Number'** and **password**.

# 3. Click on 'Apply' in 'Multi-Tasking (Non-Technical) Staff, and Havaldar (CBIC & CBN) **Examination**, 2025' Section under 'Live Exam' tab.

4. Information in columns at **S No-1 to S No 18** will be automatically filled from your One time Registration Data which is non-editable after **30.06.2025**. However, if you want to modify any of One-time Registration details, the option to edit the existing One Time Registration form (OTR) would be permitted only till **30.06.2025**.

5. S No-19: Please indicate highest educational qualification possessed by you.

6. S No-20: Please indicate details of "qualifying" educational qualification: S No. 20, 20.1, 20.2 will be automatically populated. However, you have to fill in S No 20.3 to 20.7.

7. S No-21: If you are serving in Armed Forces or are an ex-serviceman, fill up the required information. Wards of servicemen/ ex-servicemen are not treated as ex-servicemen and therefore

they should select 'No'. If you choose option 'Yes', then indicate your details at Sr. No. 21.1 to 21.5.

8. S No-22: If you are seeking age relaxation, select appropriate age-relaxation code at Sr. No22.1.

9. S No-23: Please see Notice of Examination, Para No: 23 and fill up accordingly.

10. S No-24: Give your preference for Examination Centers. You may choose three examination Centers anywhere in country. Choice for all the three Centers must be given in the order of preference. Please see Para-13 of the Notice of Examination for more information.

11. S No-25: Select the medium for Computer Based Examination (CBE). The list of languages for the examination is given at para 14.2 of the Notice.

12. S No-26.1: Provide information on whether you are a person with benchmark disabilities (40% or more) in the category of Blindness (VH). This option will be available only to PwBD-Others candidates as per S No 8.1. Candidates opting "Yes" against S.No 26.1 will be eligible for Scribe/ compensatory time, however, such candidates will have to produce the Multiple Disability Certificate with at least 40% VH (B/ LV) disability at the time of examination. Please refer Para 8.1 of the Notice of Examination.

13. S No-26.2: Provide information on whether you are a person with benchmark disabilities (40% or more) in the category of Both Arms Affected (BA) or Cerebral Palsy (CP). This option will be available only to PwBD-OH and PwBD-Other candidates as per S No 8.1. Candidates opting "Yes" against S. No 26.2 will be eligible for Scribe/ compensatory time; however, such candidates will have to produce the Disability Certificate with at least 40% BA or CP disability at the time of examination. Please refer Para 8.1 of the Notice of Examination.

14. S No-26.3: Indicate if you have physical limitation to write as per Para 8.2 or 8.3 of the Notice and scribe is required to write on your behalf. This option will not be applicable for those candidates who are either PwBD-VH candidates as per S No 8.1 or have opted "Yes" against S No 26.1 or S No 26.2. This option will be available to all other PwBD and non-PwBD candidates. PwBD Candidates as per S No 8.2 opting "Yes" against S. No 26.3 will be eligible for Scribe/ compensatory time, however, such candidates will have to produce the certificate from competent authority as per format at Annexure-I of the Notice of Examination, at the time of Examination. Non-PwBD Candidates as per S No 8.3 (i.e. PwD below 40% disability) opting "Yes" against S No 26.3 will be eligible for Scribe/ compensatory time; however, such candidates will have to produce the certificate from competent authority as per format at Annexure-I of the Notice of Examination, at the time of Examination. No 26.3 will be eligible for Scribe/ compensatory time; however, such candidates will have to produce the certificate from competent authority as per format at Annexure-IA to the Notice of Examination, at the time of Examination. Please go through Para-8.2 & 8.3 of the Notice of Examination for more information.

15. S No-26.4 to 26.6: If you are eligible for availing the facility of scribe as per Para-8 of the Notice of examination, provide information about the requirement of scribe. These options will be available only to candidates opting "Yes" against either of S No 26.1 or 26.2 or 26.3.

16. S No. 27: Please indicate your preference of State(s)/ UT(s)/CCA(s) in your preference order.

#### 17. <u>Capture your Photograph following the instructions as specified at S. No-1(a) above.</u> <u>Applications with blurred photograph will be rejected.</u>

# 18. Upload your signature as specified at S.No.-1(b) above. Applications with blurred/miniature signatures will be rejected.

19. While seeing the Preview, you may kindly check all the details entered are correct and that instructions regarding photograph/ signature as mentioned above at various places in the Notice are duly followed and Verify the information provided by you.

20. Complete your declaration by clicking on the "I agree" check box and filling up the captcha code.

21. On verification of the correctness of your application data as visible in Preview, proceed with "Submit Application".

22. Proceed to make fee payment if you are not exempted from payment of fee.

23. Fee can be paid online through BHIM UPI, Net Banking, by using Visa, Mastercard, Maestro or RuPay Debit cards.

24. Refer to Para 11 of the Notice of Examination for further information on the payment of the fee.

25. When the application is successfully submitted, it will be accepted provisionally. Candidates should take a printout of the application form for their own record.

#### Annexure IV A

## **1.** Personal Details:

| Staff Selection Commission                 | n 🌔                                                                                                    |
|--------------------------------------------|----------------------------------------------------------------------------------------------------|
| Candidate Information                      | Candidate Dashboard > Post Details                                                                                                    |
| Personal Details                           | Personal Details                                                                                                    |
| Additional Information                     | Note: Information in columns at 5 No-1 to 18 will be filled automatically from your One-time Registration Data which is non-editable. However, if you want to modify a<br>of the One-time Registration details, click on "Edit Registration Details" button provided at the righthand top corner of "Candidate Deshboard" and make suitable<br>corrections before proceeding further. |
| Additional followeation-II<br>Point Databa | 1. Candidate's Name: (As per the Matriculation Certificate)                                                                                                    |
| Upload Documents                           | 2. New / Changed Name:                                                                                                    |
| Preview Form                               | 3. Father's Name:                                                                                                    |
| Submit Form                                | 4. Mother's Name:                                                                                                    |
|                                            | 5. Date of Birth (DD/MM/YYYY) (As per the Matriculation Certificate):                                                                                                    |
|                                            | 6. Age as on 01/01/2025:                                                                                                    |
|                                            | 7. Gender:                                                                                                    |
|                                            | 8. Category:                                                                                                    |
|                                            |                                                                                                    |
|                                            | 9. Whether a Person with Benchmark Disability (PwBD)?:<br>undefined                                                                                                    |
|                                            | 9.1. If Yes, Type of Disability:                                                                                                    |
|                                            | 10. Nationality:                                                                                                    |
|                                            | 11. Visible Mark of Identification:                                                                                                    |
|                                            | 12. Matriculation (10° Class) Examination Board:                                                                                                    |
|                                            | 13. Matriculation (10 <sup>e</sup> Class) Year of Passing                                                                                                    |
|                                            | 14. Matriculation (10° Class) Roll No.:                                                                                                    |
|                                            | 15.1. Permanent Address:                                                                                                    |
|                                            | 15.2 State:                                                                                                    |
|                                            | 15.3. District:                                                                                                    |
|                                            | 15.4. PIN Code:                                                                                                    |
|                                            | 16.1. Correspondence Address:                                                                                                    |
|                                            | 16.2. State:                                                                                                    |
|                                            | 16.3. District:                                                                                                    |
|                                            | 16.4. PIN Code:                                                                                                    |
|                                            | 17. Email:                                                                                                    |
|                                            | 18. Mobile Number:                                                                                                    |
|                                            |                                                                                                    |

# 2. Educational Details:

| Staff Selection Co                    | mmission                                                                                                    |                |
|---------------------------------------|----------------------------------------------------------------------------------------------------|----------------|
| Candidate Information                 | Candidate Dashboard > Education Detail                                                                                                    |                |
| Personal Details<br>Education Details | Education Details                                                                                                    |                |
| dditional information                 | 19. Highest Educational Qualification:                                                                                                    |                |
|                                       | Select                                                                                                    | `              |
| dditional Information-I               | Qualifying Educational Qualification                                                                                                    |                |
| nland Dan monte                       | 10th Standard                                                                                                    |                |
|                                       | Please refer to the Notice of Examination, Para No. 9.1 to 9.2 20.1 EQ Status:                                                                                        |                |
|                                       | Passed                                                                                                    |                |
|                                       | 20.2. Passing Year: *                                                                                                    |                |
| ubmit Form                            | 2021                                                                                                    |                |
|                                       | 20.3. State/ UT of Board: *                                                                                                    |                |
|                                       | Assam                                                                                                    |                |
|                                       | 20.4. Name of Board: *                                                                                                    |                |
|                                       | ASSAM SANSKRIT BOARD                                                                                                    |                |
|                                       | 20.5. Roll Number:*                                                                                                    |                |
|                                       | 123456                                                                                                    |                |
|                                       | 20.6. Percentage: (Note: Candidates who do not have their percentage mentioned on their marksheet due to COVID-19 or any other reasons for the years 2020 enter 'NA') | ) and 2021 can |
|                                       | Enter percentage here                                                                                                    |                |
|                                       | 20.7. CGPA:                                                                                                    |                |
|                                       | Enter CGPA here                                                                                                    |                |
|                                       | Go Back                                                                                                    | Save & Next    |

# 3. Additional Details I :

| Staff Selection Com                   | nission                                                                                                    | 6          |
|---------------------------------------|----------------------------------------------------------------------------------------------------|------------|
| 1 Candidate Information               | Candidate Dashboard > Additional Information-I                                                                                                    |            |
| Personal Details<br>Education Details | Additional Information-I                                                                                                    |            |
| 2 Additional                          | 21. Whether you are an Ex-Servicemen (ESM) or serving in the Armed Forces? *<br>♦ Yes ○ No                                                                  |            |
| Additional Informational              | 21.1. Date of Joining the Armed Forces (DD/MM/YYYY): *                                                                                                    |            |
| Additional Information-8              | mmiddlyyyy                                                                                                    |            |
|                                       | 21.2. Date of Discharge/ Likely Date of Discharge from the Armed Forces (DD/MM/YYYY): *                                                                     |            |
| Upload Documents                      | mmliddyyyy                                                                                                    |            |
|                                       | 21.3. Length of service in the Armed Forces:                                                                                                    |            |
| Preview Form                          |                                                                                                    |            |
|                                       | 21.4. Have you already joined a civit post by availing benefit of reservation for Ex-Serviceman (ESM)?                                                      |            |
| Submit Form                           | ○ Yes ○ No                                                                                                    |            |
| 2 manual and a second                 | 21.5. Date of Joining to Civil Post (DD/MM/YYYY):                                                                                                    |            |
|                                       | mmiddlyyyy                                                                                                    |            |
|                                       | 22. Whether seeking Age Relaxation?*                                                                                                    |            |
|                                       | O Yes 🔿 No                                                                                                    |            |
|                                       | 22.1. If Yes, Age Relaxation Code: *                                                                                                    |            |
|                                       | Select                                                                                                    |            |
|                                       | Please refer to the Notice of Examination, Para No. 6.2                                                                                                    |            |
|                                       | 23. Do you want to make your personal information available for accessing job opportunities in terms of DoP&T's OM No.39020/1/2016-Estt.(P) dated 22/06/201 | 6?"        |
|                                       | Please refer to the Notice of Exemination, Para No. 23                                                                                                    |            |
|                                       | Go Back                                                                                                    | Save & Nex |

# 4. Additional Details II:

|                                                                                                    | ion 🖉                                                                                                    |          |
|----------------------------------------------------------------------------------------------------|----------------------------------------------------------------------------------------------------|----------|
| 1 Candidate Information                                                                                         | ← Candidate Dashboard > Additional Information-II                                                                                                    |          |
| Personal Details                                                                                                | Additional Information-II                                                                                                    |          |
| Education Details                                                                                               | 24 Perforence of Examination Contract                                                                                                    |          |
| Additional                                                                                                    | Please refer to the Notice of Examination, Para No. 13                                                                                                    |          |
| <sup>2</sup> Information                                                                                        | Preference 1                                                                                                    |          |
| Additional Information-I                                                                                        | Select                                                                                                    |          |
| Additional Information-II                                                                                       | Preference 2                                                                                                    |          |
|                                                                                                    | Select                                                                                                    |          |
| 3 Upload Documents                                                                                              | Preference 3                                                                                                    |          |
|                                                                                                    | Select                                                                                                    |          |
| 4 Preview Form                                                                                                  | 25. Medium for Computer Based Examination (CBE): *                                                                                                    |          |
| ſ                                                                                                    | Select                                                                                                    |          |
| Submit Form                                                                                                    |                                                                                                    |          |
| a successive and the second second second second second second second second second second second second second | Verify Medium for Computer Based Examination (CBE): *                                                                                                    |          |
|                                                                                                    | Select                                                                                                    |          |
|                                                                                                    |                                                                                                    |          |
|                                                                                                    | 26.1. Are you a person with benchmark disabilities (40% or more) in the category of blindness (VH)?:<br>Please refer to the Native of Ecamination, Plea No 8.3                                                                                                    |          |
|                                                                                                    | ⊖ Yes ⊖ No                                                                                                    |          |
|                                                                                                    | 26.2. Are you a person with benchmark disabilities (40% or more) in the category of Both Arms Affected (BA) or Cerebral Palsy (CP)?:                                                                                                    |          |
|                                                                                                    | Please roler to the Notice of Ecomination, Para No. 83                                                                                                    |          |
|                                                                                                    | U TES U NO                                                                                                    |          |
|                                                                                                    | 26.3, Do you have a Physical limitation to write as per para 8.2 or 8.3 of the notice (Certificate to this effect from competent authority as per format at Annexure-I / Ann<br>the notice of Examination would be required at the time of Examination)?:                                                                                                    | exure-   |
|                                                                                                    | 🔘 Yes 🔘 No                                                                                                    |          |
|                                                                                                    | Please upload requisite certificate                                                                                                    |          |
|                                                                                                    | Choose File No file chosen                                                                                                    |          |
|                                                                                                    |                                                                                                    |          |
|                                                                                                    | 26.4. Whether scribe is required?                                                                                                    |          |
|                                                                                                    | 26.4. Whether scribe is required?:<br>Please refer to the Notice of Examination, Para No. 8                                                                                                    |          |
|                                                                                                    | 26.4. Whether scribe is required?:<br>Please refer to the Notice of Examination, Para No. 8<br>Yes O No                                                                                                    |          |
|                                                                                                    | 26.4. Whether scribe is required?:<br>Please refer to the Notice of Examinator, Para No. 8<br>○ Yes ○ No<br>26.5. Will you make your own arrangement of Scribe?:                                                                                                    |          |
|                                                                                                    | 26.4. Whether scribe is required?:<br>Please refer to the Notice of Examination, Para No. 8<br>○ Yes ○ No<br>26.5. Will you make your own arrangement of Scribe?:<br>○ Yes ○ No                                                                                                    |          |
|                                                                                                    | 26.4. Whether scribe is required?:         Please refer to the Notice of Examination, Para No. 8         Yes       No         26.5. Will you make your own arrangement of Scribe?:         Yes       No         26.6. If Scribe is to be arranged by SSC, then indicate medium: *                                                                                                    |          |
|                                                                                                    | 26.4. Whether scribe is required?:<br>Please refer to the Notice of Examination, Para No. 8<br>Yes No<br>26.5. Will you make your own arrangement of Scribe?:<br>Yes No<br>26.6. If Scribe is to be arranged by SSC, then indicate medium; *<br>Select                                                                                                    |          |
|                                                                                                    | 26.4. Whether scribe is required?: Please refer to the Notice of Examination, Para No. 8  Yes No 26.5. Will you make your own arrangement of Scribe?: Yes No 26.6. If Scribe is to be arranged by SSC, then indicate medium: * Select State(s) / U.T(s) / CCA(s)                                                                                                    |          |
|                                                                                                    | 26.4. Whether scribe is required?:<br>Please refer to the Notice of Examination, Plana No. 8<br>Yes No<br>26.5. Will you make your own arrangement of Scribe?:<br>Yes No<br>26.6. If Scribe is to be arranged by SSC, then indicate medium: *<br>Select<br>State(s) / U.T(s) / CCA(s)<br>Codes State(s)/U.T.(s)/CCA(s) Codes State(s)/U.T.(s)/CCA(s)                                                                                                    |          |
|                                                                                                    | 264. Whether scribe is required?: Please refer to the Notice of Examination, Plan No. 8 Yes No 26.5. Will you make your own arrangement of Scribe?: Yes No 26.6. If Scribe is to be arranged by SSC, then indicate medium: * Select State(s) / U.T(s) / CCA(s) Codes State(s)/U.T.(s)/CCA(s) Codes State(s)/U.T.(s)/CCA(s) Codes State(s)/U.T.(s)/CCA(s)                                                                                                    |          |
|                                                                                                    | 264. Whether scribe is required?:         Please refer to the Notice of Examination, Para No. 8         Yes       No         26.5. Will you make your own arrangement of Scribe?:         Yes       No         26.6. If Scribe is to be arranged by SSC, then indicate medium: *         Select         State(s) / UT(s) / CCA(s)         Codes       State(s)/UT(s) / CCA(s)         Codes       State(s)/UT(s)/CCA(s)         Codes       State(s)/UT(s)/CCA(s)         27. Preference of State(s)/UT(s)/CCA(s).*         Ethered will were benerative, two will be been to be been to been to been to be been to be been to been to be been to be been                                                                                                    |          |
|                                                                                                    | 26.4. Whether scribe is required?: Please refer to the Notice of Examination, Para No. 8 Pres No 26.5. Will you make your own arrangement of Scribe?: Yes No 26.6. If Scribe is to be arranged by SSC, then indicate medium: * Select State(s)/U.T(s)/CCA(s) Codes State(s)/U.T(s)/CCA(s) Codes State(s)/U.T(s)/CCA(s)                                                                                                    |          |
|                                                                                                    | 264. Whether scribe is required?:  Please refer to the Notice of Examination, Para No. 8  Yes No  26.5. Will you make your own arrangement of Scribe?: Yes No  26.6. If Scribe is to be arranged by SSC, then indicate medium: *  Select  Codes State(s)/U.T(s)/CCA(s)  Codes State(s)/U.T(s)/CCA(s)  2.7. Preference of State(s)/U.T(s)/CCA(s):*  Filling of all boxes is mandatory. However, if you want to give limited preferences then enter 'X in remaining bases.  Reset                                                                                                    |          |
|                                                                                                    | 264. Whether scribe is required?: Please refer to the Notice of Examination, Plara No. 8 Yes No 26.5. Will you make your own arrangement of Scribe?:                                                                                                    |          |
|                                                                                                    | 264. Whether scribe is required?:  Please refer to the Notice of Examination, Plan No. 8  Yes No  26.5. Will you make your own arrangement of Scribe?:  Yes No  26.6. If Scribe is to be arranged by SSC, then indicate medium: *  Select  Codes State(s)/U.T.(s)/CCA(s)  Codes State(s)/U.T.(s)/CCA(s)  Codes State(                                                                                                    | 8 Nex    |
|                                                                                                    | 264. Whether scribe is required?:  Prese of No 26.5. Will you make your own arrangement of Scribe?:  Yes No 26.5. Will you make your own arrangement of Scribe?:  Select  Codes State(s)/U.T.(s)/CCA(s) Codes State(s)/U.T.(s)/CCA(s) Codes Codes Cod                                                                                                    | S Nex    |
|                                                                                                    | 264. Whether scribe is required?!  Protect for the Notice of Examination, Plan No. 8  Yes No  26.5. Will you make your own arrangement of Scribe?:  No  26.6. If Scribe is to be arranged by SSC, then indicate medium: *  Select  Codes State(s)/UT(s)/CCA(s)  Codes State(s)/UT(s)/CCA(s)  Codes State(s)/UT(s)                                                                                                    | & Nex    |
|                                                                                                    | 26. Whether scribe is required?<br>Muse refer to the Natoria of Examination, Paren No. 8<br>Yes No<br>26.5. Will you make your own arrangement of Scribe?:<br>Yes No<br>26. If Scribe is to be arranged by SSC, then indicate medium: *<br>Select<br>State(s)/U.T(s)/CCA(s)<br>Codes State(s)/U.T(s)/CCA(s)<br>Codes State(s)/CCA(s)<br>Codes State(s)/CCA(s)<br>Cod      | & Nex    |
|                                                                                                    | 26.4. Whether scribe is required?:<br>These refers to the blocks of Examination, Para No.8<br>No<br>26.5. Will you make your own arrangement of Scribe?:<br>No<br>26.6. If Scribe is to be arranged by SSC, then indicate medium: *<br>Select<br>Codes State(s)/UT(s)/CCA(s)<br>Codes State(s)/UT(s)/CCA(s)<br>Codes State(s)/UT(s)   | s & Next |
|                                                                                                    | 26. Whether scribe is required?<br>There for the two blocks of Examination, Plans No. 8<br>Yes No<br>26. 51. Mill you make your own arrangement of Scribe?<br>Yes No<br>26. 51. Fortice is to be arranged by SSC, then indicate medium: *<br>Select<br>Codes State(s)/UT.(s)/CCA(s)<br>Codes State(s)/UT.(s)/CCA(s)<br>Codes State(s      | S. Next  |
|                                                                                                    | 26.4 Whether schele is required?<br>We bear whe to the Nation of Examination, Para No. 8<br>Yes: No<br>26. Will you make your own arrangement of Scribe?<br>Yes: No<br>26. If Scribe is to be arranged by SSC, then indicate medium: *<br>Select<br>Sclect<br>State(s)/UT(s)/CCA(s)<br>Codes State(s)/UT(s)/CCA(s)<br>Codes State(s)/ | & Next   |
| Staff Selection                                                                                                 | 26.4. Whether scribe is required?:         We water and the top the food or distance data (First Re. 8)         Image: State (S) Will you make your own arrangement of Scribe?:         Image: State (S) Will you make your own arrangement of Scribe?:         Image: State (S) Will you make your own arrangement of Scribe?:         Image: State (S) Will you make your own arrangement of Scribe?:         Image: State (S) Will you make your own arrangement of Scribe?:         Image: State (S) Will you make your own arrangement of Scribe?:         State (S) Will (S) (CCA(s))         Codes       State(S) Will (S) (CCA(s))         Codes       State(S) Will (S) (CCA(s))         Codes       State(S) Will (S) (CCA(s))         Rect       Go Back         State(S) Will (S) (CCA(s)) :       Go Back         Rect       Go Back         State(S) (Will (S) (CCA(s)) :       Go Back         Rect       Go Back       Sinterestate your own to give limited preferences there etter % in remaining boxes.         Rect       Go Back       Sinterestate your own own own own own own own own own own                                                                                                    | & Next   |
| Staff Selection<br>Commission                                                                                   | 26.4 Whether scribes is required?<br>We set with the to the House affice and Balaneautory, Para No. B<br>Yes No<br>26.5. Will you make your own arrangement of Scribe?:<br>Yes No<br>26.6. If Scribe is to be arranged by SSC, then indicate medium: *<br>Select<br>Codes State(s)/U.T(s)/CCA(s)<br>Codes State(s)/U.T(s)/CCA(s)<br>Codes State(s)/CCA(s)<br>Codes State(s)/CCA(s)<br>Codes State(s)/CCA(s)<br>Codes State(s)/CCA(s)<br>Codes State(s)/CCA(s)<br>Codes    | & Next   |
| Staff Selection<br>Commission                                                                                   | 26.4. Whiteher sortio is required?:         Press (Note the backed of Examination, Plane No. 8)         Press (Note the backed of Examination, Plane No. 8)         Press (Note the backed of Examination, Plane No. 8)         Press (Note the backed of Examination, Plane No. 8)         Press (Note the backed of Examination, Plane No. 8)         Press (Note the backed of Examination, Plane No. 8)         Select         Select         Codes State(s)/U.T(s)/CCA(s)         Codes State(s)/U.T(s)/CCA(s)         Codes State(s)/U.T(s)/CCA(s)         Codes State(s)/U.T(s)/CCA(s):*         Riset         Codes State(s)/U.T(s)/CCA(s):*         Reset         Or Back         Or Back         Select         Dublic Disclosure of Sorres and Other Details of Non-Recommended Willing Cadioas         New Delvis         Web Information Manager                                                                                                    | s Next   |

## 5. Upload Photo and Signature:

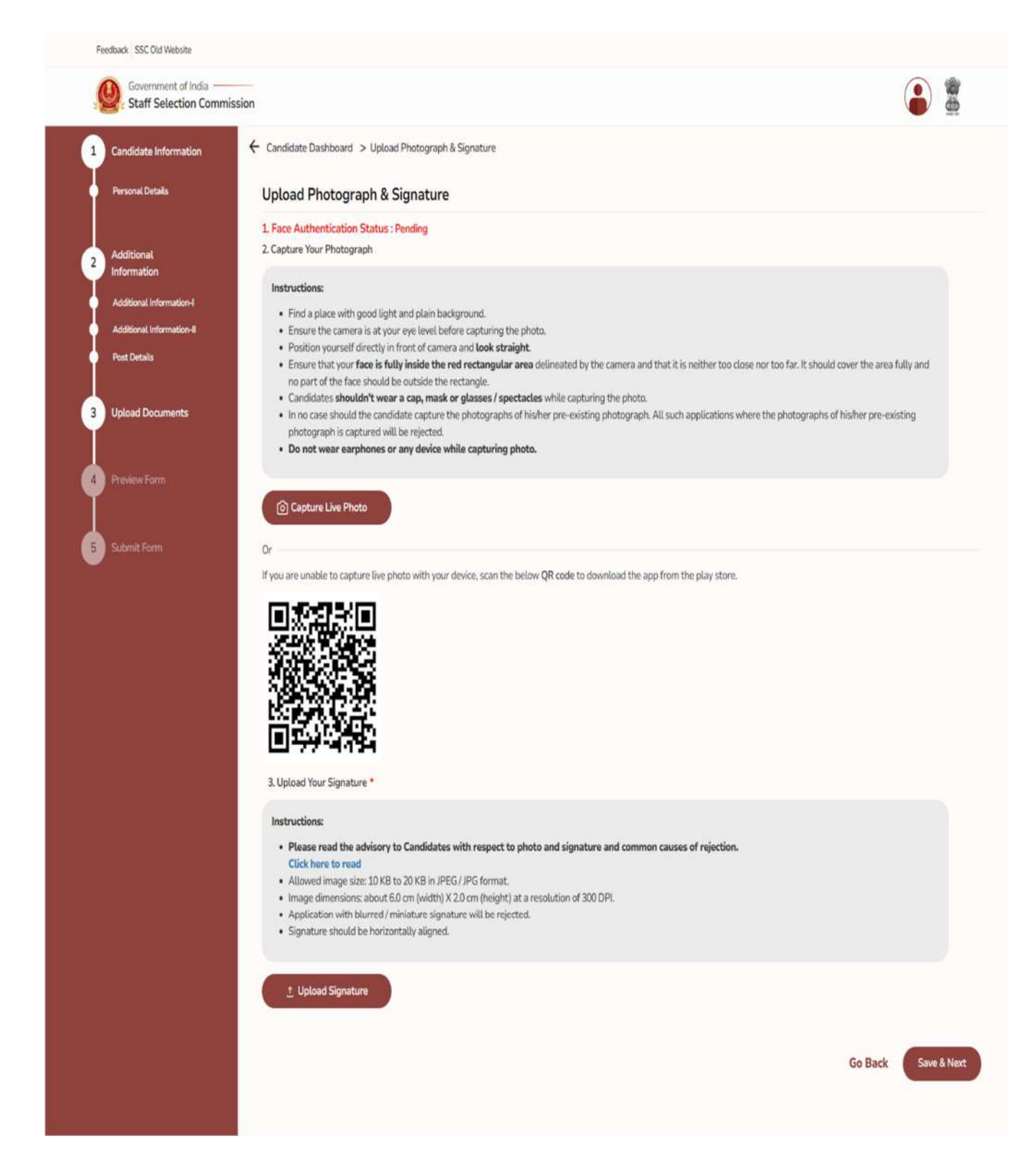

## 6. Preview Form

| Feedback SSC Old Website                             |                                                                       |   |            |
|------------------------------------------------------|-----------------------------------------------------------------------|---|------------|
| Government of India                                  |                                                                       | ٢ | ( <b>1</b> |
| 1 Candidate Information - Can                        | idate Dashboard > Preview Form                                        |   |            |
| Personal Details                                     | Preview Form                                                          |   |            |
| 2 Additional<br>Information                          | ① Candidate Information                                               | ^ |            |
| Additional Information-I<br>Additional Information-I | Personal Details                                                      |   |            |
| Post Details                                         | 1. Candidate's Name: (As per the Matriculation Certificate)           |   |            |
| 3 Upload Documents                                   | 2. New / Changed Name:                                                |   |            |
| Preview Form     Lobert Form                         | 3. Fathers Name:                                                      |   |            |
|                                                      | 4. Mother's Name:                                                     |   |            |
|                                                      | 5. Date of Birth (DDrMM/YYYY) (As per the Matriculation Certificate): |   |            |
|                                                      | 6. Age as of 01/08/2025:                                              |   |            |
|                                                      | 7. Gender:                                                            |   |            |
|                                                      | 8. Category:                                                          |   |            |
|                                                      | 9. Whether Person with Benchmark Disability (Pw8D)?:                  |   |            |
|                                                      | 9.1 If yes, Type of Disability:                                       |   |            |
|                                                      | 10. Nationality:                                                      |   |            |
|                                                      | 11. Visible Mark of Identifications                                   |   |            |
|                                                      | 12. Matriculation (10 <sup>th</sup> Class) Examination Board:         |   |            |
|                                                      | 13. Matriculation (10 <sup>th</sup> Class) Year of Passing:           |   |            |
|                                                      | 14. Matriculation (10* Class) Roll No.:                               |   |            |
|                                                      |                                                                       |   |            |

| 15.1. Permanent Address:                     |         |        |
|----------------------------------------------|---------|--------|
| 15.2 State:                                  |         |        |
| 15.3 District                                |         |        |
| 15.4 Pin Code:                               |         |        |
| 15.1. Correspondence Address:                |         |        |
| 16.2. State:                                 |         |        |
| 16.3 District                                |         |        |
| 16.4 Pin Code:                               |         |        |
| 17. Emai:                                    |         |        |
| 18. Mobile Number:                           |         |        |
| Educational Details                          |         | Ø Edit |
| 19. Highest Educational Qualification:       |         |        |
| 20. Details of Qualifying Educational Qualif | cation: |        |
| 20.1. EQ Status:                             |         |        |
| 20.2. Passing Year:                          |         |        |
| 20.3. State/UT of Board:                     |         |        |
| 20.4. Name of Board:                         |         |        |
| 20.5. Roll Number:                           |         |        |
| 20.6. Percentage:                            |         |        |
|                                              |         |        |

| 20.7. CGPA:                                                                                                    |              |
|----------------------------------------------------------------------------------------------------|--------------|
| (2) Additional Details                                                                                                    |              |
| Additional Information-I                                                                                                    | Ø Edit       |
| 21. Whether you are an Ex-Servicemen (ESM) or serving in the Armed Forces?:                                                                          |              |
| 21.1. Date of Joining the Armed Forces (DDIMM/YYYY):                                                                                                 |              |
| 21.2. Date of Discharge/Likely Date of Discharge from the Armed Forces (DD/MM/YYYY):                                                                 |              |
| 21.3. Length of service in the Armed Forces:                                                                                                    |              |
| 21.4. Have you already joined a civil post by availing benefit of reservation for Ex-Serviceman (ESM)?:                                              |              |
| 21.5 Date of Joining to Civil Post (DD/MM/YYYY):                                                                                                    |              |
| 22. Whether seeking Age Relaxation?:                                                                                                    |              |
| 22.1. If Yes, Age Relaxation Code:                                                                                                    |              |
| 23. Do you want to make your personal information available for accessing job opportunities in terms of DoP&T's OM No.390201/20<br>dated 21/06/2016? | 016-Estt.(P) |
| Additional Information-II                                                                                                    | Ø Edit       |
| 24. Preference of Examination Centres:<br>24.1. Preference 1:                                                                                        |              |
| 24.2. Preference 2:                                                                                                    |              |
| 24.3. Proference 3:                                                                                                    |              |
| 25. Medium for Computer Based Examination (CBE):                                                                                                    |              |
| 26.1. Are you a person with benchmark disabilities (40% or more) in the category of blindness (VHI)?:                                                |              |
| 26.2. Are you a person with benchmark disabilities (40% or more) in the category of Both Arms Affected (BA) or Cerebral Palsy (CP                    | R.           |

| 26.3. Do you have a Physical lim<br>format at Annexure-VAnnexure | itation to write as per para 7.3<br>-IA to the notice of Examination | 2 or 7.3 of the notice (Certificate to this eff<br>on would be required at the time of Exam | ect from competent authority as per<br>nation]?: |             |
|------------------------------------------------------------------|----------------------------------------------------------------------|---------------------------------------------------------------------------------------------|--------------------------------------------------|-------------|
| 26.4. Whether scribe is required                                 | P:                                                                   |                                                                                             |                                                  |             |
| 26.5. Will you make your own ar                                  | rangement of Scribe?:                                                |                                                                                             |                                                  |             |
| 26.6. If Scribe is to be arranged l                              | by SSC, then indicate medium                                         | ¢.                                                                                          |                                                  |             |
| 27. Preference of State(s)/UT(s)                                 | / CCA(s):                                                            |                                                                                             |                                                  |             |
| 3 Uploaded Photograph 8                                          | k Signature:                                                         |                                                                                             |                                                  | ^           |
|                                                                  | Photo                                                                | Signature                                                                                   |                                                  |             |
|                                                                  | Rephoto                                                              | Dignature                                                                                   |                                                  |             |
|                                                                  |                                                                      |                                                                                             |                                                  |             |
|                                                                  |                                                                      |                                                                                             |                                                  |             |
|                                                                  |                                                                      |                                                                                             | Go Back                                          | Save & Next |
|                                                                  |                                                                      |                                                                                             |                                                  |             |

# 7. Declaration:

| Feedback SSC Old Website                                                                            |                                                                                                    |                                                                                                    |                                                                                                    |                                                                                                    |
|----------------------------------------------------------------------------------------------------|----------------------------------------------------------------------------------------------------|----------------------------------------------------------------------------------------------------|----------------------------------------------------------------------------------------------------|----------------------------------------------------------------------------------------------------|
| Government of India                                                                                 | mmission                                                                                                    |                                                                                                    |                                                                                                    | ۵ 🖀                                                                                                    |
| Candidate Information     Personal Details                                                          | Declaration                                                                                                    | id accept all the Terms & Conditions me                                                                                                    | entioned therein.                                                                                                    |                                                                                                    |
| 2 Additional<br>Information<br>Additional Information-I<br>Additional Information-I<br>Post Details | <ul> <li>2.1 hereby declare that all the statement information being found suppressed / f cancelled. I am willing to serve anywher</li> <li>3.1 agree to authorize SSC to use my Aadl</li> <li>I agree</li> </ul> | s made in this application are true, co<br>alse or incorrect at any stage or ineligi<br>e in India.<br>war data for verification purpose (Verifi | mplete and correct to the best of my knowledge<br>ibility being detected before or after the Examina<br>ication will be subject to authorization from a com | e and belief. I understand that in the event of any<br>ation, my candidature / appointment is liable to be<br>upetent authority). |
| 3 Upload Documents                                                                                  | jbgzQ                                                                                                    |                                                                                                    | C Refresh                                                                                                    |                                                                                                    |
| 4 Preview Form                                                                                      | Captcha                                                                                                    |                                                                                                    |                                                                                                    |                                                                                                    |
| 5 Submit Form                                                                                       |                                                                                                    |                                                                                                    |                                                                                                    | Go Back Submit                                                                                                    |

#### **SPECIMENS OF THE PHOTOGRAPHS**

### (A) Allowed

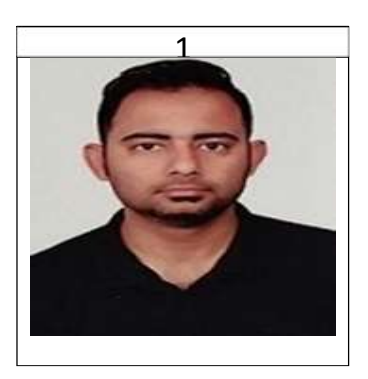

(B) Not Allowed

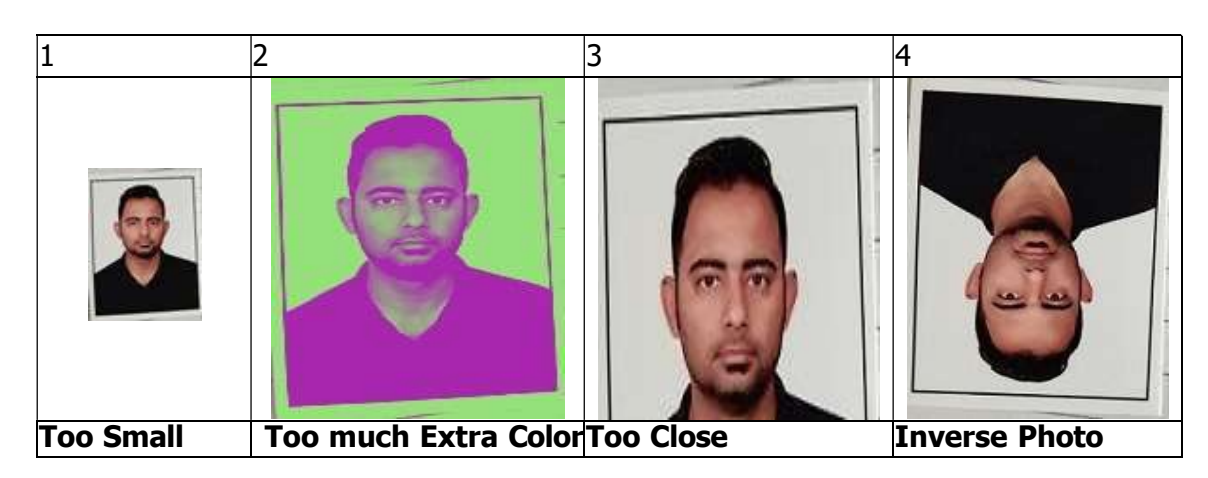

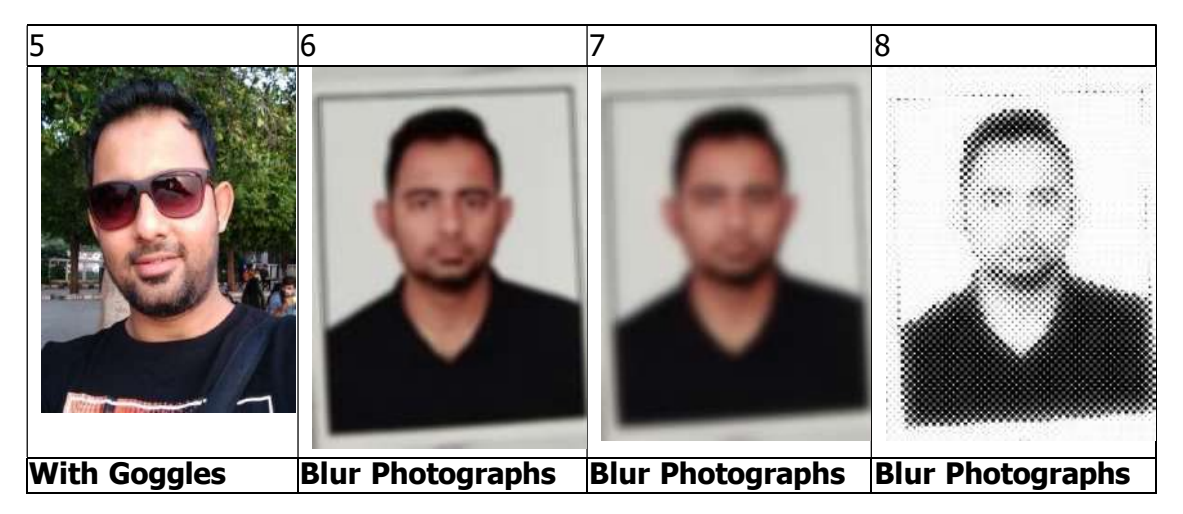

| 9 10 | 11 | 12 |
|------|----|----|
|------|----|----|

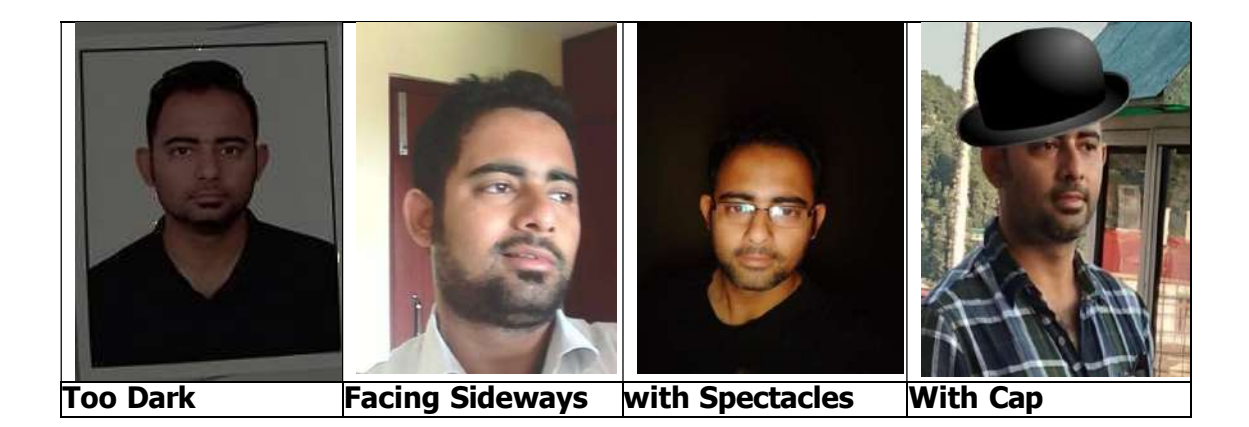